## INSTRUCTIVO PARA DOCUMENTACIÓN EN EL REGISTRO NACIONAL DE AVISOS DE PODERES NOTARIALES (RENAP)

# NOTARÍA 230

## DOCUMENTO CONTROLADO

© Queda prohibida la reproducción total o parcial de este documento por cualquier medio, así como transportarlo fuera de las instalaciones de la Notaría, sin autorización previa del Notario.

## REGISTRO NACIONAL DE AVISOS DE PODERES NOTARIALES (RENAP)

El Registro Nacional de Avisos de Poderes Notariales (RENAP) es una plataforma que tiene información actualizada y disponible, sobre el otorgamiento de poderes generales de dominio y especiales de dominio sobre inmuebles, otorgados por personas físicas y morales no mercantiles, así como de sus revocaciones y renuncias.

Al realizar el registro de avisos en esta plataforma, se cumple una función preventiva al facilitar al notario información valiosa antes de celebrar o formalizar un negocio jurídico ante su fe.

Es importante considerar que, para poder acceder al portal del Registro Nacional de Poderes Notariales, es necesaria una certificación de seguridad. Dicha certificación es proporcionada por el Archivo General de Notarías, tiene una vigencia de un año y se debe instalar en el navegador previamente para que se pueda permitir el acceso al portal.

Para generar este aviso utilizaremos como documento soporte el folio e identificaremos la siguiente información:

Del instrumento: número de escritura, fecha de escritura, volumen, tomo, libro, observaciones.

**Del poderdante:** tipo de persona (física o moral), nombre completo, CURP, sexo, nacionalidad, alias. **Del apoderado:** tipo de persona (física o moral), nombre completo, CURP, sexo, nacionalidad, alias, facultades, limitación, vigencia, descripción.

Una vez identificada la información para iniciar el proceso deberás:

1. Ingresar al portal del Registro Nacional de Avisos Poderes Notariales (RENAP) colocando la siguiente liga en la barra de direcciones <u>https://renap.segob.gob.mx/renap</u>, aparecerá la ventana de acceso, ingresa el usuario y contraseña correspondiente para iniciar la sesión

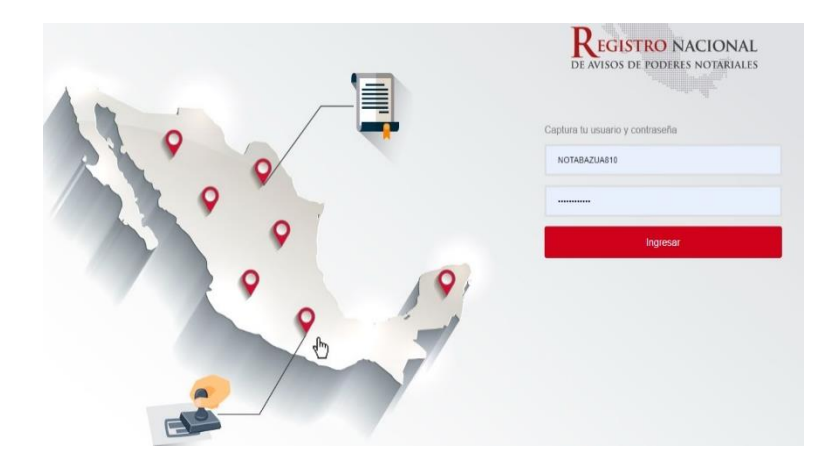

**Importante:** En caso de no contar con la certificación de seguridad en el navegador, no permitirá el acceso y mostrará el aviso que se presenta a continuación, por ello asegúrate de contar con la certificación para poder realizar exitosamente el registro

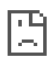

## Este sitio web no puede proporcionar una conexión segura

**renap.segob.gob.mx** no ha aceptado el certificado de inicio de sesión o es posible que no se haya proporcionado ninguno.

Intenta ponerte en contacto con el administrador del sistema.

ERR\_BAD\_SSL\_CLIENT\_AUTH\_CERT

2. Desplegará la ventana de inicio tal como lo muestra la siguiente imagen, da clic en la pestaña de "Administrar Poderes"

| Diffus            | INICIO                                                                                                    |                  | Administración             | Consulta Nacional                                                                                                    | Administrar poderes -       |  |
|-------------------|----------------------------------------------------------------------------------------------------|------------------|----------------------------|----------------------------------------------------------------------------------------------------|-----------------------------|--|
| EGISTING KACIONAL |                                                                                                    |                  |                            |                                                                                                    |                             |  |
|                   |                                                                                                    |                  |                            |                                                                                                    |                             |  |
|                   | Notificaciones                                                                                                 |                  |                            |                                                                                                    |                             |  |
|                   |                                                                                                    |                  |                            |                                                                                                    |                             |  |
|                   | No se encont                                                                                                   | traron registros |                            |                                                                                                    |                             |  |
|                   | Resultado 0 - 0 de 0 registros                                                                                 |                  |                            |                                                                                                    |                             |  |
|                   |                                                                                                    |                  | << < > >>                  |                                                                                                    |                             |  |
|                   | Estadísticas                                                                                                   | Q                | 9584<br>Total de Consultas | Correction of the second second secon | 1<br>vocaciones o Renuncias |  |
|                   | Estadísticas<br>112<br>Total de Poderes<br>107                                                                 | Q                | 9584<br>Total de Consultas | <b>G</b><br>Total de Re                                                                                                    | 1<br>vocaciones o Renuncias |  |
|                   | Estadísticas<br>Interview 112<br>Total de Poderes<br>107<br>Poderes Suceptibles de Búsqueda<br>1               | Q                | 9584<br>Total de Consultas | <b>C</b><br>Total de Re                                                                                                    | 1<br>vocaciones o Renuncias |  |
|                   | Estadísticas<br>Il 2<br>Total de Poderes<br>107<br>Poderes Suceptibles de Búsqueda<br>1<br>Poderes Incompletos | Q                | 9584<br>Total de Consultas | <b>G</b><br>Total de Re                                                                                                    | 1<br>vocaciones o Renuncias |  |

3. Automáticamente desglosará 3 opciones, selecciona "Generar" para crear un nuevo registro

|                                        |                  | NOTABAZUA                  | 310 Entidad: Cl        | UDAD DE MÉXICO Permi: NOTARIO   SALIR  |                                                                                                    |
|----------------------------------------|------------------|----------------------------|------------------------|----------------------------------------|----------------------------------------------------------------------------------------------------|
| INICIO                                 |                  | Administrac                | ción <del>-</del> Cons | sulta Nacional Administrar poderes -   |                                                                                                    |
|                                        |                  | . adh .                    |                        | Generar<br>Consulta Local<br>Revocar   | SECOB<br>Record Particular of Record Particular of Particular of Particular |
| Notificaciones                         |                  |                            |                        |                                        |                                                                                                    |
| No se encon                            | traron registros |                            |                        |                                        |                                                                                                    |
| Resultado 0 - 0 de 0 registros         |                  | << < > >>                  |                        |                                        |                                                                                                    |
| Estadísticas                           |                  |                            |                        |                                        |                                                                                                    |
| Total de Poderes                       | Q                | 9584<br>Total de Consultas | S                      | 1<br>Total de Revocaciones o Renuncias |                                                                                                    |
| 109<br>Poderes Suceptibles de Búsqueda |                  |                            |                        |                                        |                                                                                                    |
| 1<br>Poderes incompletos               |                  |                            |                        |                                        |                                                                                                    |
| 0                                      |                  |                            |                        |                                        |                                                                                                    |
| Poderes por Validar                    |                  |                            |                        |                                        |                                                                                                    |
|                                        |                  |                            |                        |                                        |                                                                                                    |
|                                        |                  |                            |                        |                                        |                                                                                                    |
|                                        |                  |                            |                        |                                        |                                                                                                    |
|                                        |                  |                            |                        |                                        |                                                                                                    |
|                                        |                  |                            |                        |                                        |                                                                                                    |
|                                        |                  |                            |                        |                                        |                                                                                                    |

4. Se abrirá una nueva ventana, llena cautelosamente los campos correspondientes del "**Paso 1**. **Notario y Escritura**" con la información identificada del folio de la escritura y verifica que la información colocada sea escrita correctamente

| <image/>                                                                                                    |                                                                                                    | Administración - Consulta Nacional Administrar poderes -                                                                                                    |
|----------------------------------------------------------------------------------------------------|----------------------------------------------------------------------------------------------------|----------------------------------------------------------------------------------------------------|
| <image/>                                                                                                    | CONK RUSSIANS                                                                                                    | SEGOD Without P                                                                                                    |
| <image/>                                                                                                    | Datos del registro                                                                                                    | de poder                                                                                                    |
| <image/>                                                                                                    | Paso 1                                                                                                    | Paso 2 Paso 3                                                                                                    |
| <form></form>                                                                                                    | Notario y Escritura                                                                                                    |                                                                                                    |
| The state of the state of the state | Número de esc                                                                                                    | ruaries Apoueratous                                                                                                    |
| Image: Contrast of the second second sec   | Fecha de eso                                                                                                    | sritura (*)                                                                                                    |
| <image/>                                                                                                    | Volum                                                                                                    | en / Tomo                                                                                                    |
| <text><text><text><section-header></section-header></text></text></text>                                                                                                    | Obse                                                                                                    | rvaciones Campos a llenar en Paso 1                                                                                                    |
| <text><text><text><text><text></text></text></text></text></text>                                                                                                    |                                                                                                    |                                                                                                    |
| <text><text><text><text></text></text></text></text>                                                                                                    |                                                                                                    |                                                                                                    |
| <text><text><text><section-header></section-header></text></text></text>                                                                                                    |                                                                                                    | ⊘ Cancelar 🖺 Guardar Marcelantes                                                                                                    |
| <page-header></page-header>                                                                                                    | Ina vez verificados los datos sel                                                                                                    | lecciona la opción " <b>Guardar</b> "                                                                                                    |
|                                                                                                    |                                                                                                    | NOTABAZUA810 Entidad: CIUDAD DE MÉXICO Perfil: NOTARIO   SALIR                                                                                                    |
| Dates del registro de pode         Para Poderante         Para Poderante         Votatte       Para Poderante         Votatte       Ordenante         Votatte       0605/2023         Votatte       1477         Observacionee       DOER GENERAL Y ESPECIAL         Votatte       ODER GENERAL Y ESPECIAL         Votatte       Votatte         Votatte       Votatte                                                                                                    | INICIO                                                                                                    | Administración - Consulta Nacional Administrar poderes -                                                                                                    |
| Numero de escritura (*) 35553   Fecha de escritura (*) 26/05/2023   Volumen / Tomo                                                                                                    | Datos del registro de                                                                                                    | e poder                                                                                                    |
| Número de escritura (¥) 35553<br>Fecha de escritura (¥) 26/05/2023<br>Volumen / Tomo<br>Libro 1477<br>Observaciones PODER GENERAL Y ESPECIAL<br>Ø Cancelar ♥ Guardar                                                                                                    | Datos del registro de<br>Paso 1<br>Notario y Escritura                                                                                                    | Paso 2<br>Poderdantes<br>Apoderados                                                                                                    |
| Fecha de escritura (♣)       26/05/2023         Volumen / Tomo                                                                                                    | Datos del registro de<br>Paso 1<br>Notario y Escritura<br>Notaría Poder Poderdante                                                                                         | Paso 2<br>Poderdantes Paso 3<br>Apoderados                                                                                                    |
| Libro 1477<br>Observaciones PODER GENERAL Y ESPECIAL                                                                                                    | Datos del registro de<br>Paso 1<br>Notario y Escritura<br>Notaría Poder Poderdante<br>Número de escritura                                                                  | Paso 2<br>Poderdantes<br>Apoderados<br>a (*) 35553                                                                                                    |
| Observaciones PODER GENERAL Y ESPECIAL       Observaciones         Poder Cancelar                                                                                                    | Datos del registro de<br>Paso 1<br>Notario y Escritura<br>Notaria Poder Poderdante<br>Número de escritura<br>Fecha de escritura                                            | Paso 2<br>Poderdantes<br>Apoderados<br>a (*) 35553<br>a (*) 26/05/2023                                                                                                    |
| ⊘ Cancelar 🖹 Guardar 😤 Poderdantes                                                                                                    | Datos del registro de<br>Paso 1<br>Notario y Escritura<br>Notaria Poder Poderdante<br>Número de escritura<br>Fecha de escritura<br>Volumen / 1                             | Paso 2<br>Poderdantes Paso 3<br>Apoderados<br>a (*) 35553<br>a (*) 26/05/2023<br>Tomo<br>1477                                                                                                    |
| ⊘ Cancelar 🖻 Guardar 😤 Poderdantes                                                                                                    | Datos del registro de<br>Paso 1<br>Notario y Escritura<br>Notaria Poder Poderdante<br>Número de escritura<br>Volumen / 1<br>U<br>Observaci                                 | Paso 2<br>Poderdantes Paso 3<br>Apoderados<br>a (*) 35553<br>a (*) 26/05/2023<br>Tomo Libro 1477<br>ODER GENERAL Y ESPECIAL                                                                                                    |
| ⊘ Cancelar Poderdantes                                                                                                    | Datos del registro del         Paso 1         Notaria       Poder         Notaria       Poder         Número de escritura         Volumen / 1         U         Doservació | Paso 2<br>Paso 3<br>Apoderados<br>a (*) 35553<br>a (*) 26/05/2023<br>Libro 1477<br>ones PODER GENERAL Y ESPECIAL                                                                                                    |
| Cancelar Guardar Poderdantes                                                                                                    | Datos del registro del         Paso 1         Notaría       Poder         Notaría       Poder         Número de escritura         Volumen / 1         U         Observacia | Paso 2<br>Poderdantes<br>Apoderados<br>a (*) 35553<br>a (*) 26/05/2023                                                                                                    |
|                                                                                                    | Paso 1         Notaría       Poder         Notaría       Poder         Número de escritura         Volumen / 1         U         Doservacia                                | Para P   Para P   Poderadanes     Apoderados     a (*)   3553   a (*)   26/05/2023     Intro   Intro   1477   Ones   PODER GENERAL Y ESPECIAL                                                                                                    |
|                                                                                                    | Paso 1         Notario y Escritura         Notaria       Poder         Oder ode escritura         Fecha de escritura         Volumen / 1         Observacia                | Pase 2   Pase 3   Poderators     a (*)   35553   a (*)   26/05/2023     Itero   1477   ones   POER GENERAL Y ESPECIAL   Ocnear   Cencear   Cencear   Cencear   Cencear                                                                                                    |
|                                                                                                    | Pase 1         Notaria       Poder         Notaria       Poder         Múmero de escritura         Volumen / 1         U         Doservacia                                | Pas 2   Pas 2   Pas 3   Apoderados     a (*)   3553   a (*)   26/05/2023     a (*)   26/05/2023     Tomo   1477   ones   PODER GENERAL Y ESPECIAL     PODER GENERAL Y ESPECIAL     Cancelar     Cancelar     Cancelar                                                                                                    |
|                                                                                                    | Datos del registro del         Pas 1         Notaría       Poder         Nómero de escritura         Pecha de escritura         Volumen / 1         Diservacia             | Para 2   Para 2   Coderados     a (a)   26/05/2023     a (b)   26/05/2023     a (c)   26/05/2023     a (c)   26/05/2023     a (c)   26/05/2023     a (c)   26/05/2023     (c)   (c) |

6. Arrojará la leyenda de que los datos se han guardado exitosamente, da clic en el icono de **"Paso 2 Poderdantes"** para continuar con el proceso

|                               |                             | NOTABAZUA810 Ent    | idad: CIUDAD DE MÉXICO | D Perfil: NOTARIO   <u>SALI</u> |
|-------------------------------|-----------------------------|---------------------|------------------------|---------------------------------|
| INICIO                        |                             | Administración -    | Consulta Nacional      | Administrar poderes             |
| Paso 1<br>Notario y Escritura | Paso 2<br>Poderdantes Apod  | <b>3</b><br>lerados |                        |                                 |
| Notaría Poder Poder           | dantes Apoderados           |                     |                        |                                 |
| Número de esc                 | ritura (*) 35553            |                     |                        |                                 |
| Fecha de esc                  | ritura (*) 26/05/2023       |                     |                        |                                 |
| Volume                        | en / Tomo                   |                     |                        |                                 |
| Obser                         | Libro 1477                  | SPECIAL             |                        |                                 |
|                               |                             |                     |                        |                                 |
|                               |                             |                     |                        |                                 |
|                               |                             |                     |                        |                                 |
|                               | Los datos se guardaron exit | osamente            |                        |                                 |
|                               |                             | O Cancelar G        | uardar 🛛 😤 Poderdai    | ntes                            |
|                               |                             |                     |                        |                                 |
| splegará la ventana para      | a comenzar agregar lo       | s datos de los      | poderdante             | es, para regis                  |
| l icono de "agregar poo       | lerdante".                  |                     |                        | _                               |

| Paso 1<br>Notario y Escri | tura Paso 2<br>Poderdantes | Apode                | 3<br>rados |              |          |   |  |
|---------------------------|----------------------------|----------------------|------------|--------------|----------|---|--|
| Notaría Poder F           | oderdantes Apoderados      |                      |            |              |          |   |  |
| PERSONA FÍS               | ICA                        |                      |            |              |          |   |  |
| Nombre                    |                            | CURP                 | Sexo       | Nacionalidad | Acciones |   |  |
|                           | N                          | o se encontraron reg | jistros    |              |          |   |  |
| Resultado 0 - 0 de 0      | registros                  |                      |            | <<           | < > >>   |   |  |
| PERSONA MC                | RAL                        |                      |            |              |          |   |  |
| Razón Social              |                            | RFC                  |            |              | Acciones |   |  |
|                           | No                         | se encontraron regis | stros      |              |          | 1 |  |
| Resultado 0 - 0 de 0      | registros                  |                      | Ø Ca       | <            | < > >>   |   |  |
|                           |                            |                      |            |              |          |   |  |
|                           |                            |                      |            |              |          |   |  |
|                           |                            |                      |            |              |          |   |  |

8. Se abrirá una ventana emergente, da clic **"Seleccione"** para que nos aparezcan las opciones de persona física o moral y da clic en la que corresponda de acuerdo a lo que dicte el folio

|                     |                                                             | NOTABAZUA810 E                                                                                                    | ntidad: CIUDAD                 | DE MÉXICO       | Perfil: NOTARIO   SA                                                                                                    |
|---------------------|-------------------------------------------------------------|----------------------------------------------------------------------------------------------------|--------------------------------|-----------------|----------------------------------------------------------------------------------------------------|
|                     | Poderdantes                                                 |                                                                                                    |                                |                 | × ninistrar poderes                                                                                                    |
| ¢) S                | eleccione                                                   |                                                                                                    | •                              |                 |                                                                                                    |
| erdantes Apoderados | 5                                                           | ×                                                                                                    | Cancelar                       | 🖺 Guardar       |                                                                                                    |
|                     |                                                             | NOTABAZUA810 Entitled                                                                                                    | CIUDAD DE ME                   | ÉXICO Permi: N  | OTARIO   <u>Salir</u>                                                                                                    |
|                     | Poderdantes                                                 |                                                                                                    |                                | $^{	imes}$ inis | trar poderes +                                                                                                    |
| sona (*)            | Seleccione<br>Seleccione<br>Persona Física<br>Persona Moral | ~                                                                                                    | ncelar 🖪 G                     | uardar          |                                                                                                    |
|                     | sona ( <b>*</b> )                                           | Poderdantes         s)       Seleccione         ardantas       Anoderados         Broderdantes       Poderdantes         sona (*)       Seleccione         Seleccione       Persona Física         Persona Moral       Persona Moral | Consideration of a Poderdantes | Concellates     | Poderdantes (*) Seleccione Poderdantes Cancelar Cancelar |

9. Una vez seleccionado el tipo de persona se desglosarán los campos para introducir los datos sobre la persona seleccionada y procede a llenarlos cautelosamente con los datos del folio, verificando que estos estén correctamente escritos para después dar clic en el icono de "**Guardar**"

| Tipo persona ( <b>本</b> ) | Persona Física 🗸      |
|---------------------------|-----------------------|
| Nombre (*)                | ELSA GUADALUPE        |
| Apellido Paterno (*)      | GONZÁLEZ              |
| Apellido Materno (*)      | ARZAMENDI             |
| CURP (*)                  | GOAE411222MTSNRL06    |
| Sexo (*)                  | Femenino ~            |
| Nacionalidad              | MEXICANA              |
| Alias 1                   |                       |
| Nombre                    | ELSA GUADALUPE        |
| Apellido Paterno          | GONZÁLEZ              |
| Apellido Materno          | DE MEYER              |
| Alias 2                   |                       |
| Nombre                    | ELSA GPE              |
| Apellido Paterno          | GONZÁLEZ              |
| Apellido Materno          | DE MEYER              |
|                           | × Cancelar El Guardar |

10. Una vez guardados los datos del Poderdante, aparecerá el registro en la ventana principal y a su vez la leyenda de que se ha guardado exitosamente

| Paso 1<br>Notario v Escritura                            | Paso          | 2 Paso 3<br>Apoderad              | los      |              |          |
|----------------------------------------------------------|---------------|-----------------------------------|----------|--------------|----------|
|                                                          |               |                                   |          |              | /        |
| Notaría Poder Poder                                      | dantes Apoder | ados                              |          |              |          |
| DEDSONA EÍSIC                                            | ٨             |                                   |          |              |          |
| FERSONA FISIC                                            | A             |                                   |          | <b>k</b>     |          |
| Nombre                                                   |               | CURP                              | Sexo     | Nacionalidad | Acciones |
| ELSA GUADALUPE G<br>ARZAMENDI                            | ONZÁLEZ       | GOAE411222MTSNRL06                | Femenino | MEXICANA     |          |
|                                                          | istros        |                                   |          | << < <       | 1 > >>   |
| Resultado 1 - 1 de 1 reg                                 | 1511 05       |                                   |          |              |          |
| Resultado 1 - 1 de 1 reg                                 | <b>A</b> I    |                                   |          |              |          |
| Resultado 1 - 1 de 1 reg                                 | AL.           |                                   |          |              |          |
| Resultado 1 - 1 de 1 reg<br>PERSONA MORA<br>Razón Social | AL.           | RFC                               |          |              | Accioner |
| Resultado 1 - 1 de 1 reg<br>PERSONA MORA<br>Razón Social | AL            | RFC<br>No se encontraron registro | s        |              | Acciones |

Nota: En caso de haber más de un Poderdante el proceso para agregar es el mismo.

11. En el **"Paso 3 Apoderados"** pedirá los datos de los Apoderados, selecciona el icono de **"Agregar Apoderado"** 

| INICIO     |                                | NOTABAZUA810 e<br>Administración <del>-</del> | ntidad: CIUDAD DE MÉXICO Perfil: NOT/<br>Consulta Nacional Administra | ARIO   <u>SAL</u><br>r poderes |
|------------|--------------------------------|-----------------------------------------------|-----------------------------------------------------------------------|--------------------------------|
|            |                                |                                               |                                                                       |                                |
| -          |                                |                                               |                                                                       |                                |
| Dato       | s de los Apoderad              | os                                            |                                                                       |                                |
|            | Paso 1<br>Notario y Escritura  | Paso 2<br>Poderdantes Paso 3<br>Apoderados    |                                                                       |                                |
|            | Notaría Poder Poderdantes      | Apoderados                                    |                                                                       |                                |
|            | PERSONA EÍSICA                 |                                               |                                                                       |                                |
|            | I EROONATIOICA                 |                                               |                                                                       |                                |
|            | Nombre                         | CURP                                          | Acciones                                                              |                                |
|            |                                | No se encontraron registros                   |                                                                       |                                |
|            | Resultado 0 - 0 de 0 registros |                                               | << < > >>                                                             |                                |
|            | PERSONA MORAL                  |                                               |                                                                       |                                |
|            |                                |                                               |                                                                       |                                |
|            | Razón Social                   | RFC                                           | Acciones                                                              |                                |
|            |                                | No se encontraron registros                   |                                                                       |                                |
|            | Resultado 0 - 0 de 0 registros |                                               | << < > >>                                                             |                                |
|            |                                |                                               | *                                                                     |                                |
|            |                                | Cancela                                       | ar + Agregar apoderado                                                |                                |
|            |                                |                                               |                                                                       |                                |
|            |                                |                                               |                                                                       |                                |
| ) de llena | to es similar al pro           | oceso para adredar a l                        | los Poderdante                                                        | es.                            |

12. Arrojará una ventana emergente para seleccionar el tipo de persona (física o moral), da clic en "Seleccione" para elegir aquella que indique el folio

|        |                                            | NOTABAZUA810 Ent                                            | tidad: CIUDAD DE MÉXICO Portil: NOTARIO   SALIR |
|--------|--------------------------------------------|-------------------------------------------------------------|-------------------------------------------------|
| INICIO |                                            | Apoderados                                                  | 🐱 inistrar poderes 🗸                            |
| Datos  | Tipo persona ( <b>*</b> )                  | Seleccione<br>Seleccione<br>Persona Física<br>Persona Moral | nost r 🗈 Guardar                                |
|        | Notaria Poder Poderdantes 4 PERSONA FÍSICA | Apoderados                                                  |                                                 |
|        | Nombre                                     | CURP                                                        | Acciones                                        |
|        |                                            | No se encontraron registros                                 |                                                 |
|        | Resultado 0 - 0 de 0 registros             |                                                             | << < > >>                                       |
|        | PERSONA MORAL                              |                                                             |                                                 |
|        | Razón Social                               | RFC                                                         | Acciones                                        |
|        |                                            | No se encontraron registros                                 |                                                 |
|        | Resultado 0 - 0 de 0 registros             |                                                             | << > >>                                         |
|        |                                            | Cancela                                                     | + Agregar apoderado                             |

13. Se desglosará la ventana para introducir los datos sobre la persona seleccionada, llena cautelosamente los campos solicitados con los datos del folio, verificando que estos estén correctamente escritos, después da clic en el icono de "**Guardar**"

|              |                      | NOTABAZUAB10 Existent CIUDAD I                                                                                                    | DE MÉRICO Parte: NOTARIO   SALIR |
|--------------|----------------------|----------------------------------------------------------------------------------------------------|----------------------------------|
| INICIO       |                      | Apoderados                                                                                                    | inistrar poderes -               |
|              | Tipo persona (#)     | Persona Física                                                                                                    |                                  |
| Datos d      | Nombre (#)           |                                                                                                    |                                  |
|              | Apellido Paterno (#) | MASSAD                                                                                                    |                                  |
|              | Apellido Materno (*) | EDEVSSINIED                                                                                                    |                                  |
|              | CURP (*)             | MAFA74080HDFBRL02                                                                                                    |                                  |
| _*           | Alias 1              |                                                                                                    |                                  |
| F            | Nombre               |                                                                                                    |                                  |
|              | Apellido Paterno     |                                                                                                    |                                  |
|              | Apellido Materno     |                                                                                                    |                                  |
|              | Allas 2              |                                                                                                    |                                  |
|              | Nombre               |                                                                                                    |                                  |
|              | Apellido Paterno     |                                                                                                    |                                  |
|              | Apellido Materno     |                                                                                                    |                                  |
|              | Acros de dominio     |                                                                                                    |                                  |
|              | Facultades (#)       | General 🗸                                                                                                    |                                  |
|              |                      | Irrevocable                                                                                                    |                                  |
| @ 5EGC6 2017 |                      | Conferir     Revocable                                                                                                    |                                  |
|              | Limitado             | LINITACIÓN: Los apoderados<br>ejercorán el presente poder unica y<br>exclusivamento, por bouje se enfere a<br>los derechos que a la poderdante<br>correspondan derivados de la sucesión<br>a bienas de lafor JOSÉ RODRÍQUEZ |                                  |
|              | Vigencia             | 🗮 🖬 Sin plazo                                                                                                    |                                  |
|              | Descripción          | ésta lo solicite.<br>QUINTA-Los apoderados ejercitarán<br>el mandato aque aluden las clúsuelas<br>anteriores, ante particulares y ante<br>toda clase de autoridades<br>administrativas o judiciales, inclusive              | /                                |
|              |                      | * Cancelar                                                                                                    | E) Guardar                       |

Nota: En caso de haber más de un apoderado el proceso para agregar es el mismo

| Notaria     Poder     Poderdantes     Apoderados       PERSONA FÍSICA       Nombre     CURP <ul> <li>ALFREDO MASSAD FREYSSINIER</li> <li>MAFA740803HDFSRL02</li> <li>EDGAR ALAN LAZCANO VÁZQUEZ</li> <li>LAVE940105HDFZZD06</li> <li>Resultado 1 - 2 de 2 registros</li> <li>PERSONA MORAL</li> <li>Razón Social</li> <li>RFC</li> <li>No se encontraron registros</li> </ul>                                                                                                    | RL02<br>1006                                                          | Acciones<br>2 2 2<br>2 2 2<br>3 2<br>4 1 > >>                                                                                                    |
|----------------------------------------------------------------------------------------------------|-----------------------------------------------------------------------|----------------------------------------------------------------------------------------------------|
| Nombre       CURP            • ALFREDO MASSAD FREYSSINIER       MAFA740803HDFSRL02            • EDGAR ALAN LAZCANO VÁZQUEZ       LAVE940105HDFZZD06         Resultado 1 - 2 de 2 registros       PERSONA MORAL         Razón Social       RFC         No se encontraron registros                                                                                                    | RL02<br>(D06                                                          | <ul> <li>Acciones</li> <li>Acciones</li> <li>Acciones&lt;</li></ul> |
| Nombre     CURP          • ALFREDO MASSAD FREYSSINIER     MAFA740803HDFSRL02          • EDGAR ALAN LAZCANO VÁZQUEZ     LAVE940105HDFZZD06       Resultado 1 - 2 de 2 registros     LAVE940105HDFZZD06       PERSONA MORAL       Razón Social       RFC       No se encontraron registros                                                                                                    | RL02<br>2006                                                          | <ul> <li>Acciones</li> <li>2</li> <li>3</li> <li>4</li> <li>1</li> <li>&gt;</li> <li>&gt;&gt;&gt;</li> </ul>                                                                                                    |
| ALFREDO MASSAD FREYSSINIER MAFA740803HDFSRL02     ALFREDO MASSAD FREYSSINIER MAFA740803HDFSRL02     EDGAR ALAN LAZCANO VÁZQUEZ LAVE940105HDFZZD08     Resultado 1 - 2 de 2 registros     PERSONA MORAL     Razón Social RFC     No se encontraron registros                                                                                                    | RL02<br>2006                                                          | < 1 > >>                                                                                                    |
| EDGAR ALAN LAZCANO VÁZQUEZ LAVE940105HDFZZD08  Resultado 1 - 2 de 2 registros  PERSONA MORAL  Razón Social  RFC No se encontraron registros                                                                                                    | 2006                                                                  | < 1 > >>                                                                                                    |
| Resultado 1 - 2 de 2 registros PERSONA MORAL Razón Social RFC No se encontraron registros                                                                                                    | < <                                                                   | < 1 > >>                                                                                                    |
| PERSONA MORAL  Razón Social  RFC  No se encontraron registros                                                                                                    |                                                                       |                                                                                                    |
| Razón Social RFC No se encontraron registros                                                                                                    |                                                                       |                                                                                                    |
| No se encontraron registros                                                                                                    |                                                                       | Acciones                                                                                                    |
|                                                                                                    |                                                                       |                                                                                                    |
| Resultado 0 - 0 de 0 registros                                                                                                    | ~                                                                     | << < > >>                                                                                                    |
|                                                                                                    | ×                                                                     |                                                                                                    |
| Cancelar 😔 Enviar a revisio                                                                                                    | viar a revisión 🗕 🕇 Ag                                                | Agregar apoderado                                                                                                    |
|                                                                                                    |                                                                       |                                                                                                    |
| NDTABAZUAB10 Content: CIUDAD DE MÉXICO Puete:<br>INICIO Administración - Consulta Nacional Admi                                                                                                    | n "Adminis<br>MÉXICO Pues: NOTANIO  <br>Ional Administrar poderes     | iistrar pod                                                                                                    |
| INICIO Administración - Consulta Nacional Admi<br>Edición de poder                                                                                                    | n "Adminis<br>MÉXICO Puel: NOTARIO   ===<br>ional Administrar poderes | listrar pod                                                                                                    |
| INICIO Administración- Consulta Naciona Admi<br>Edición de poder<br>Paso 1 Paso 2 Paso 3 Apoderados ©                                                                                                    | n "Adminis<br>México puer Notario j 🔐<br>Sonal Administrar poderes    | listrar pod                                                                                                    |
| NOTABAZZIAB10 Dedite: CIUDAD DE MÉXICO Porte<br>INICIO Administración- Consulta Naciona Admi<br>Edición de poder<br>Paso 1 Paso 2 Paso 3 Apoderados<br>Notario y Escritura Paso 2 Poderdantes Apoderados                                                                                                    | n "Adminis<br>México Puer Notario j 🔐<br>Jonal Administrar poderes    | listrar pod                                                                                                    |
| INCIO Administración Consulta Naciona Administración Consulta Naciona Administración Consulta Naciona Administración de poder<br>Edición de poder<br>Paso 1 Paso 2 Paso 3 Apoderados<br>Notario y Escritura Paso 2 Paso 3 Apoderados<br>Notario ALFREDO BAZUA WITTE                                                                                                    | n "Adminis<br>MÉXICO Puel: NOTARIO   ==<br>ional Administrar poderes  | listrar pod                                                                                                    |
| INCIO Administración Consulta Naciona Admi<br>Edición de poder<br>Paso 1 Paso 2 Paso 3 Apoderados<br>Notario y Escritura Paso 2 Paso 3 Apoderados<br>Notario ALFREDO BAZUA WITTE<br>Número de notario 230                                                                                                    | n "Adminis<br>Méaco puer NOTARIO   201<br>Jonal Administrar poderes   | iistrar pod                                                                                                    |
| INCIO Administración Conculto Nacional<br>Administración Conculto Nacional<br>Edición de poder<br>Paso 1<br>Notario y Escritura<br>Paso 2<br>Poderdantes<br>Paso 3<br>Apoderados<br>Notario y Escritura<br>Notario ALFREDO BAZUA WITTE<br>Número de notario 230<br>CURP BAWA680416HDFZTL07                                                                                                    | n "Adminis<br>México Pret: NOTARIO   201<br>30nal Administrar poderes | listrar pod                                                                                                    |
| INCO Administración Consulta Naciona Administración Consulta Naciona Administración Administración Administración Administración Administración Administración Consulta Naciona Administración Administración A | n "Adminis                                                            | listrar pod                                                                                                    |
| INCO Administración Consulta Naciona Administración Consulta Naciona Administración Consulta Naciona Administración Consulta Naciona Administración Consulta Naciona Administración Vectoria Paso 2 Paso 3 Apoderados Poder dantes Apoderados Notario y Escritura Poder Apoderados Notario y Escritura Apoderados CURP ALFREDO BAZUA WITTE Número de notario 230<br>CURP BAVVAB80418HDFZTL07<br>Notaria 230<br>Tipo actuación TITULAR                                                                                                    | n "Adminis                                                            | listrar pod                                                                                                    |
| INCO Administration Consults and Administration Consults Autonation Administration Consults National Administration Consults National Administration Consults National Administration Consults National Administration Consults National Administration Consults National Administration Consults National Administration Consults National Administration Consults National Administration Consults National Administration Consults National Administration Consults National Administration Consults National Administrational Administration Consults National Administration Consults National Administrational Administration Consults National Administration Consults National Administrational Administration Consults National Administration Consults National Administration Consults National Administration Administration Consults National Administration Consults National Administration Consults National Administrational Administration Consults National Administration Consults National Administration Consults National Administration Consults National Administration Consults National Administration Consults National Administration Administrational Administration Consults National Administration  | n "Adminis                                                            | listrar pod                                                                                                    |

|           |                            | NOTABAZUABIO CHIMA: CIUDAD DE MÉXICO Parte: NOTARIO   SALIR |
|-----------|----------------------------|-------------------------------------------------------------|
| 0         |                            | Administración - Consulta Nacional Administrar poderes -    |
|           |                            | Generar<br>Consulta Local                                   |
|           |                            | Revocar                                                     |
| ción de p | oder                       |                                                             |
| Para      | Pare 2                     | Pare 2                                                      |
| Notar     | y Escritura Poderdantes    | s Apoderados 🧭                                              |
| _         |                            |                                                             |
| Notaría P | der Poderdantes Apoderados |                                                             |
|           | Notario                    | ALFREDO BAZUA WITTE                                         |
|           | Número de notario          | 230                                                         |
|           | CURP                       | BAWA680415HDFZTL07                                          |
|           | Notaría                    | 230                                                         |
|           | Tipo actuación             | TITULAR                                                     |
|           | Entidad Federativa         | CIUDAD DE MÉXICO                                            |
|           |                            |                                                             |

17. Aparecerá la siguiente ventana, da clic en "Pendientes por validar"

### Poder

| Fecha de escritura                                       | 26/05/2                                    | 2023 🗰                    | Número de escritura     | 35553  | 3                |
|----------------------------------------------------------|--------------------------------------------|---------------------------|-------------------------|--------|------------------|
| Clave de registro                                        |                                            |                           |                         |        |                  |
| Nombre de poderdante                                     |                                            |                           | Nombre de apoderado     |        |                  |
| Fecha de revocación                                      |                                            | i                         |                         |        |                  |
|                                                          |                                            |                           |                         | Cano   | elar Q Consultar |
|                                                          |                                            |                           |                         |        |                  |
| usceptibles de búsqueda                                  | Incompletos P                              | 'endientes por validar    | Revocación o renuncia   |        |                  |
|                                                          |                                            |                           |                         |        |                  |
| Número de escritura                                      | Fecha de escritura                         | Fecha de in               | greso Estatus           |        | Acción           |
| Número de escritura<br>35553                             | Fecha de escritura<br>26/05/2023           | Fecha de in<br>29/05/2023 | greso Estatus<br>CAPTUR | ADO    | Acción           |
| Número de escritura<br>35553<br>Resultado 1 - 1 de 1 reg | Fecha de escritura<br>26/05/2023<br>istros | Fecha de in<br>29/05/2023 | greso Estatus<br>CAPTUR | ADO << | Acción           |

| Notaría                                 | Poder Poderdantes Apoderados                                                                                                    |                                                                                                    |                                                  |
|-----------------------------------------|----------------------------------------------------------------------------------------------------|----------------------------------------------------------------------------------------------------|--------------------------------------------------|
|                                         | Notario                                                                                                    | ALFREDO BAZUA WITTE                                                                                                    |                                                  |
|                                         | Número de notario                                                                                                    | 230                                                                                                    |                                                  |
|                                         | CURP                                                                                                    | BAWA680415HDFZTL07                                                                                                    |                                                  |
|                                         | Notaría                                                                                                    | 230                                                                                                    |                                                  |
|                                         | Tipo actuación                                                                                                    | TITULAR                                                                                                    |                                                  |
|                                         | Entidad Federativa                                                                                                    | CIUDAD DE MÉXICO                                                                                                    |                                                  |
|                                         | Municipio                                                                                                    | MIGUEL HIDALGO                                                                                                    |                                                  |
| a una vent                              | ana emergente para co<br>Atención                                                                                                    | onfirmar la acción, da clic en " <b>Ace</b><br>NOTABAZUA810 Entene: CIUDAD D                                                                                                    | ptar"<br>ptar acional Ad                         |
| rá una vent<br>io<br>ción de            | Atención<br><u>Atención</u><br><u>¿ Está seguro de validar o</u><br>Clave de poder : B3WLX                                                                                                    | Enfirmar la acción, da clic en "Ace<br>NOTABAZUA810 Entitad: CIUDAD D<br>Ita Na<br>el poder ?<br>ZVPBHUS                                                                                                    | ptar"<br>ptar"<br>EMÉXICO Per<br>acional Ad      |
| rá una vent<br>to<br>ción de<br>Notaría | Atención<br>¿ Está seguro de validar<br>Clave de poder : B3WLX<br>Poder<br>Poder Poderdantes Apoderados                                                                                                    | Enfirmar la acción, da clic en "Ace<br>NOTABAZUA810 Entate: CIUDAD D<br>Ita Na<br>el poder ?<br>ZVPBHU5                                                                                                    | DE MIÉXICO Ped<br>acional Ad                     |
| á una vent<br>o<br>ción de              | Atención<br><u>Atención</u><br><u>à Está seguro de validar</u><br>Clave de poder : B3WLX<br>Poder<br>Poder Poderdantes Apoderados<br>Notario                                                                                                    | Enfirmar la acción, da clic en "Ace<br>NOTABAZUA810 Entate: CIUDAD D<br>Ita Na<br>el poder ?<br>ZVPBHUS<br>Cancelar Aceptar<br>ALFREDO BAZUA WITTE                                                                                     | ptar"                                            |
| rá una vent<br>io<br>ición de           | ana emergente para co<br>Atención<br>¿ Está seguro de validar<br>Clave de poder : B3WLX<br>Poder Poderdantes Apoderados<br>Notario<br>Número de notario                                                                                                    | el poder ?<br>ZVPBHUS<br>ALFREDO BAZUA WITTE<br>230                                                                                                    | ptar"                                            |
| á una vent<br>o<br>ción de              | Atención<br>¿ Está seguro de validar o<br>Clave de poder : B3WLX<br>Poder Poderdantes Apoderados<br>Notario<br>Número de notario<br>CURP                                                                                                    | Difirmar la acción, da clic en "Ace<br>NOTABAZUA810 Entener: CUDAD D<br>Illa Na<br>el poder ?<br>ZVPBHUS<br>Cancelar Aceptar<br>ALFREDO BAZUA WITTE<br>230<br>BAWA680415HDFZTL07                                                       | e validar<br>ptar"<br>≥∈ MÉXICO Pe<br>acional Ac |
| rá una vent                             | ana emergente para co<br>Atención<br>à Està seguro de validar o<br>Clave de poder : B3WLX<br>Poder Poderdantes Apoderados<br>Notario<br>Número de notario<br>CURP<br>Notaría                                                                                                    | Difirmar la acción, da clic en "Ace<br>NOTABAZUAS10 Entres: CUDAD D<br>Ita Na<br>el poder ?<br>ZVPBHUS<br>Cancelar Aceptar<br>ALFREDO BAZUA WITTE<br>230<br>BAWA680415HDFZTL07<br>230                                                  | ptar"                                            |
| rá una vent                             | ana emergente para co<br>Alención  Alención  Ale | Dinfirmar la acción, da clic en "Ace<br>NOTABAZUARIO Entent: CUDAD D<br>Ita Na<br>el poder ?<br>ZVPBHUS<br>Cancelar Aceptar<br>ALFREDO BAZUA WITTE<br>230<br>BAWA680415HDFZTL07<br>230<br>TITULAR                                      | ptar"                                            |
| á una vent                              | ana emergente para co<br>Atención  Atención  Ate | Difirmar la acción, da clic en "Ace<br>NOTABAZUABIO Entere: CUDAD D<br>Ita Na<br>el poder ?<br>ZVPBHUS<br>Cancelar Aceptar<br>ALFREDO BAZUA WITTE<br>230<br>BAWA680415HDFZTL07<br>230<br>TITULAR<br>CIUDAD DE MÉXICO<br>MIGUEL HIDALGO | DE MÉXICO Ped<br>acional Ad                      |
| rá una vent<br>ición de                 | ana emergente para co<br>Atención  Atención  L Está seguro de validar Clave de poder : E3WLX  Poder  Poder  Poderdantes  Apoderados  Notario  Número de notario  CURP  Notaría  Tipo actuación  Entidad Federativa  Municipio                                                                                                    | Difirmar la acción, da clic en "Ace<br>NOTABAZUABIO Entate: CUDAD D<br>Ita Na<br>el poder ?<br>ZVPBHUS<br>Cancelar Aceptar<br>ALFREDO BAZUA WITTE<br>230<br>BAWA680415HDFZTL07<br>230<br>TITULAR<br>CIUDAD DE MÉXICO<br>MIGUEL HIDALGO | ptar"                                            |
| rá una vent                             | ana emergente para co<br>Atención  Atención  Clave de poder : B3WLX  Poder  Poder  Poder  Podertantes  Apoderados  Notario  CURP  Notaría  Tipo actuación Entidad Federativa  Municipio                                                                                                    | Difirmar la acción, da clic en "Ace<br>NOTABAZUARIO Entre: CUDAD<br>Internet<br>al poder ?<br>ZVPBHUS<br>Cancelar Aceptar<br>ALFREDO BAZUA WITTE<br>230<br>BAWA680415HDFZTL07<br>230<br>TITULAR<br>CIUDAD DE MÉXICO<br>MIGUEL HIDALGO  | De México Peri<br>acional Adr                    |

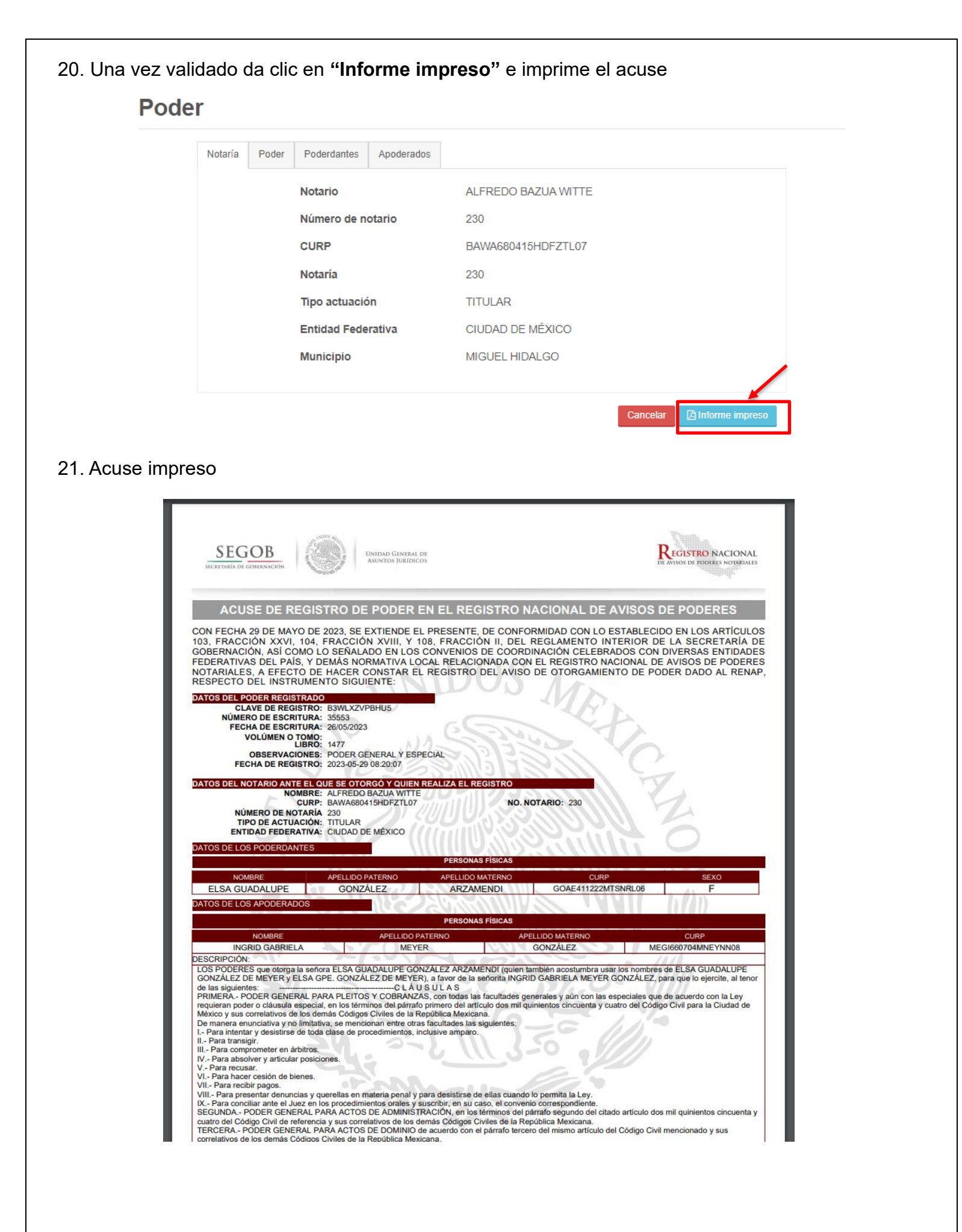

#### ELABORACIÓN DE LA NOTA EN DBA

La nota en el sistema DBA, sirve para la expedición del testimonio y complementa el expediente de la solicitud al aviso de poderes notariales. Para su elaboración se realiza lo siguiente;

1. Ingresa al sistema DBA y buscar la plantilla RENAP, da clic en la opción "Nota Renapo"

| <b>DBA</b> Sy<br>BA System Not                                                                                        | /Ster<br>:arial®                                | n 🥝                                                             | )                        |          |    |       | Mayo                |        | 01 02 0<br>08 09 1<br>15 16 1<br>22 23 2<br>29 30 3 | 03 04 05 06<br>0 11 12 13<br>7 18 19 20<br>24 25 26 27 | 07<br>14<br>21<br>28 | N                        | OTARÍA 2             | 30     | ANA LILIA SAL<br>NOTARÍA 230 I<br>CIUDAD DE M | LINAS GONZAL<br>DE MIGUEL HI<br>MEXICO | ez<br>Dalgo, |
|----------------------------------------------------------------------------------------------------|-------------------------------------------------|-----------------------------------------------------------------|--------------------------|----------|----|-------|---------------------|--------|-----------------------------------------------------|--------------------------------------------------------|----------------------|--------------------------|----------------------|--------|-----------------------------------------------|----------------------------------------|--------------|
| Catálogos                                                                                                    | Nd                                              | úmero<br>e Folio                                                | Tomo                     | Volume   | en | Libro | Secci               | ón In: | scripción                                           | Foja<br>Inicial                                        | -<br>Foja<br>Fina    | Número de<br>I Solicitud | Fecha de<br>Registro | Observ | aciones                                       | +                                      |              |
| Operaciones                                                                                                    |                                                 |                                                                 |                          |          |    |       |                     |        |                                                     |                                                        |                      |                          | 24                   |        |                                               | ОК                                     |              |
| Calculadora                                                                                                    | Apéndi                                          | ce 🏚                                                            |                          |          |    |       |                     |        |                                                     |                                                        |                      |                          |                      |        |                                               |                                        | 1            |
| Archivo                                                                                                    | Número,                                         | /Letra                                                          | Escritura                | a        |    | D     | ocumento            | 0      |                                                     | Fech                                                   | a                    | Completado               | Notas                |        | Obser                                         | rvaciones                              |              |
|                                                                                                    |                                                 |                                                                 |                          | ÷        |    |       |                     |        | × .                                                 |                                                        | 24                   | $\Box$                   |                      |        | 2                                             |                                        |              |
| Reportes                                                                                                    |                                                 |                                                                 |                          |          |    |       |                     |        |                                                     |                                                        |                      |                          |                      |        |                                               |                                        | ļ            |
| Reportes<br>Seguridad                                                                                                 |                                                 |                                                                 |                          |          |    |       |                     |        |                                                     |                                                        |                      |                          |                      |        |                                               |                                        | ļ            |
| Reportes<br>Seguridad                                                                                                 | Plantil                                         | as 巾                                                            |                          |          |    |       |                     |        |                                                     |                                                        |                      |                          |                      |        |                                               |                                        | )            |
| Reportes<br>Seguridad<br>Agregar<br>Modificar                                                                         | Plantil                                         | as 📌 –<br>Formato                                               |                          |          |    |       |                     |        |                                                     |                                                        |                      | Observaciones            |                      |        |                                               |                                        | ]            |
| Reportes<br>Seguridad<br>Agregar<br>Modificar                                                                         | <b>Plantil</b><br>Clave                         | as 📌 –<br>Formato<br>RENAP                                      |                          |          |    |       |                     |        |                                                     |                                                        |                      | Observaciones            |                      |        |                                               | OK                                     | ]            |
| Reportes<br>Seguridad<br>Agregar<br>Modificar<br>Eliminar                                                             | Plantil<br>Clave<br>7                           | as 📌 –<br>Formato<br>RENAP<br>NOTA RI                           | ENAPO                    |          |    |       |                     |        |                                                     |                                                        |                      | Observaciones            |                      |        |                                               | OK<br>X                                |              |
| Reportes<br>Seguridad<br>Agregar<br>Modificar<br>Eliminar<br>Limpiar                                                  | Plantil<br>Clave<br>7<br>3                      | as 📌 –<br>Formato<br>RENAP<br>NOTA RI                           | ENAPO                    |          |    |       |                     |        |                                                     |                                                        |                      | Observaciones            |                      |        |                                               | Q<br>OK<br>X<br>X                      |              |
| Reportes<br>Seguridad<br>Agregar<br>Modificar<br>Eliminar<br>Limpiar<br>Presupuesto                                   | Plantill<br>Clave<br>7<br>3<br>1                | as 📌 –<br>Formato<br>RENAP<br>NOTA RI                           | ENAPO                    |          |    |       |                     |        |                                                     |                                                        |                      | Observaciones            |                      |        |                                               | OK<br>X<br>X<br>X                      |              |
| Reportes<br>Seguridad<br>Agregar<br>Modificar<br>Eliminar<br>Limpiar<br>Presupuesto<br>Poliza<br>Tarjeta QR           | Plantill<br>Clave<br>7<br>3<br>1<br>6           | AS P-Formato<br>RENAP<br>NOTA RI                                | ENAPO                    |          |    |       | Página: 1 de l      |        |                                                     |                                                        |                      | Observaciones            |                      |        |                                               | OK<br>X<br>X<br>X                      |              |
| Reportes<br>Seguridad<br>Agregar<br>Modificar<br>Eliminar<br>Limpiar<br>Presupuesto<br>Poliza<br>Tarjeta QR           | Plantill<br>Clave<br>7<br>3<br>1<br>6<br>2      | AS P-Formato<br>RENAP<br>NOTA RI                                | ENAPO                    | <u>1</u> |    |       | V<br>Página: 1 de I |        | ditt                                                | 0                                                      |                      | Observaciones            |                      |        |                                               | OK<br>X<br>X<br>X<br>X<br>X            |              |
| Reportes<br>Seguridad<br>Agregar<br>Modificar<br>Eliminar<br>Limpiar<br>Presupuesto<br>Poliza<br>Tarjeta QR<br>CLONAR | Plantill<br>Clave<br>7<br>3<br>1<br>6<br>2<br>5 | AS P-Formato<br>RENAP<br>NOTA RI<br>Registros: 1-1<br>PODER PER | ENAPO<br>A<br>Sona Fisio |          |    |       | Página: 1 de l      |        | ditt                                                | 0                                                      |                      | Observaciones            |                      |        |                                               |                                        |              |

2. Aparecerá la siguiente ventana, da clic en el icono de la carpeta 🍥 de "NOTA RENAPO" para generar la nota

| <b>DBA</b> Sy        | /stem 🧭                                                           | 2023         V         L         M         M         J         V         S         D           Mayo         01         0.2         03         04         05         06         07           Mayo         V         0         0.0         10         11         12         13         14           15         16         17         18         19         20         21           22         23         24         25         26         27         28 |                    | NA LILIA SALINAS GONZ<br>OTARÍA 230 DE MIGUEL I<br>IUDAD DE MEXICO |
|----------------------|-------------------------------------------------------------------|----------------------------------------------------------------------------------------------------|--------------------|--------------------------------------------------------------------|
| Catálogos            |                                                                   |                                                                                                    |                    |                                                                    |
| Operaciones          |                                                                   |                                                                                                    |                    |                                                                    |
| Calculadora          | Los Apendices se actualizaron con éxito<br>Número/Letra Escritura | Documento Fecha                                                                                                    | Completado Notas 🔍 | Observaciones                                                      |
| Archivo              |                                                                   | ×                                                                                                    |                    |                                                                    |
| Reportes             |                                                                   |                                                                                                    |                    |                                                                    |
| Seguridad            | Plantillas 🖸                                                      |                                                                                                    |                    |                                                                    |
| Agregar<br>Modificar | Clave Formato                                                     |                                                                                                    | Observaciones      | ОК                                                                 |
| Eliminar             | 8 NOTA RENAPO                                                     |                                                                                                    |                    |                                                                    |
| Limpiar              | 7 NOTA EXP. PODER                                                 |                                                                                                    |                    |                                                                    |
| Presupuesto          | 1 ORDEN DE TRABAJO                                                |                                                                                                    |                    |                                                                    |
| Tarjeta QR           | 2 PODER PERSONA FISICA                                            | ditto                                                                                                    |                    |                                                                    |
| CLONAR               | 5 PODER PERSONA FISICA                                            |                                                                                                    |                    | ×                                                                  |
|                      | 4 RELACION DE IDENTIDAD                                           |                                                                                                    |                    |                                                                    |

3. Se abrirá el documento, llena los campos sombreados con la información correspondiente al folio del aviso

####